## IOT - How to create a follow up appointment

## Instructions

In Schapptbook

- 1. Click on the Appointment tab.
- 2. Type Cardiothoracic in the Appointment type field.
- 3. Click on the ellipse.
- 4. Select **CARDIOTHORACIC SURGERY TX F/UP** from the opening Appointment Type help window, then click **OK**.

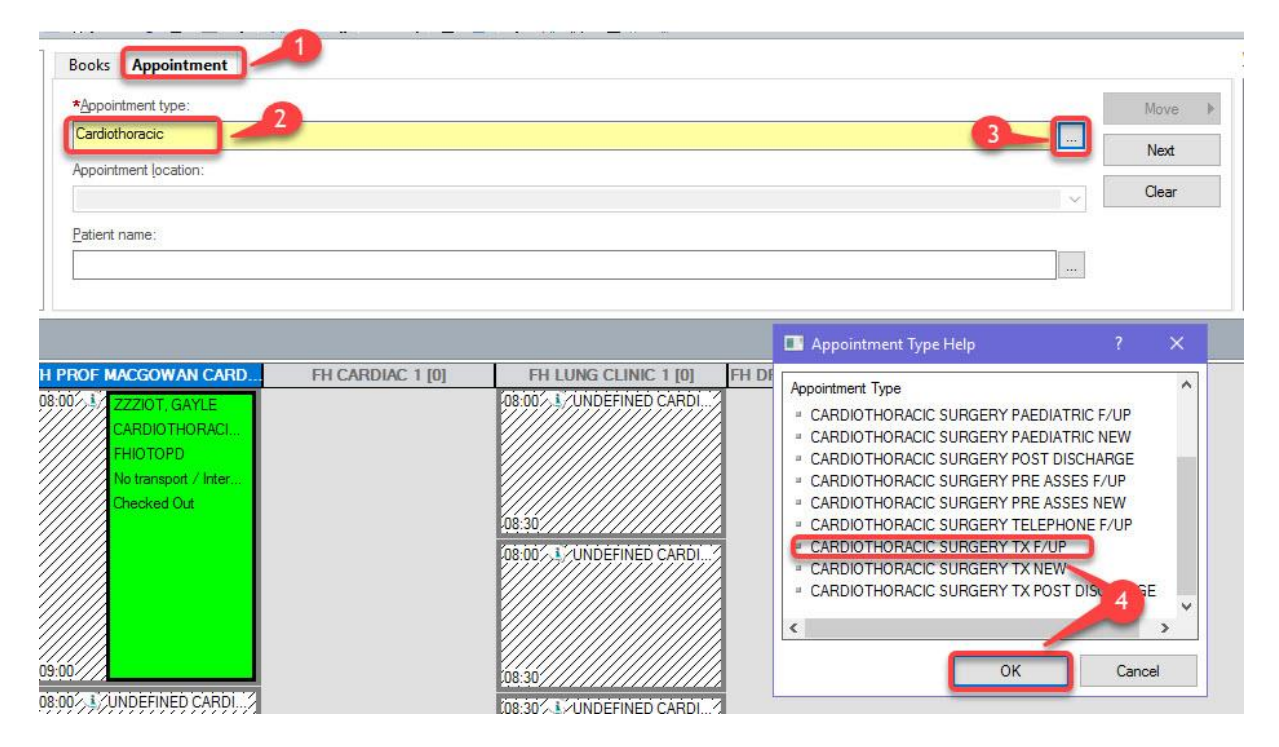

- 5. Select the IOT Location in the Appointment Location field.
- 6. Select the ellipse in the Patient name field to open the Patient search window.

| Books Appointment              |   |
|--------------------------------|---|
| *Appointment type:             |   |
| CARDIOTHORACIC SURGERY TX F/UP |   |
| *Appointment location:         |   |
| RPatient name:                 |   |
| Taken Hand.                    | 6 |
| -                              |   |

IOT - How to create a follow up appointment

Date: September 2023

 $\ensuremath{\mathbb{C}}$  IT Training, The Newcastle upon Tyne Hospitals NHS Foundation Trust

- 7. Type the patient's **MRN** in the MRN field.
- 8. Click Search.
- 9. Check the **correct Patient** details are now showing in the top right-hand side row If correct, move on to stage 10, if not correct check you have typed in the correct MRN and repeat stage 7.
- 10. Select the Outpatient Cardiothoracic encounter.
- 11. Click **OK**.

|         | ed MRN       | NHS Number | Name              | Date of Birth    | Age            | Gender | Address       | Addres   |
|---------|--------------|------------|-------------------|------------------|----------------|--------|---------------|----------|
|         | 91651375     | 1          | RESEARCHNURSE, LA | RRY 01/Jan/85    | 38 Years       | Male   | Freeman Hospi | al Freem |
|         |              |            |                   | 9                |                |        |               |          |
|         |              |            |                   |                  |                |        |               |          |
|         |              |            |                   |                  |                |        |               |          |
|         |              |            |                   |                  |                |        |               |          |
|         |              |            |                   |                  |                |        |               |          |
| <       |              |            |                   |                  |                |        |               |          |
| Enc Typ | e Enc Status | Reg Date   | Disch Date Tr     | eatment Function | Attending Clin | nician | Facility      | Ward     |
| 8       |              |            |                   |                  | 10             |        |               |          |
| Brut    |              |            |                   |                  |                |        |               |          |
| Reset   |              |            |                   |                  |                |        |               |          |
| neset   |              |            |                   |                  |                |        |               |          |

12. If the Future Requests/Appointments window appears, click **OK**.

|     |                                  |                  | 83       |                                         |             |             | 1000        |               |               |       |
|-----|----------------------------------|------------------|----------|-----------------------------------------|-------------|-------------|-------------|---------------|---------------|-------|
|     | Request Action                   | Appointment Typ  | e        |                                         | Earliest Re | equest Date | Late        | est Request D | ate Created B | y [ ^ |
| 9   | Book                             | DERMATOLOGY      | GENERA   | L F/UP                                  | 22/08/202   | 23 - 08:00  | 05/         | 09/2023 - 23: | 59 SYSTEM     | 2     |
| ш   | Book                             | DERMATOLOGY      | GENERA   | L F/UP                                  | 23/08/202   | 23 - 11:47  | 06/         | 09/2023 - 23: | 59 SYSTEM     | 2     |
| ш   | Book                             | DERMATOLOGY      | GENERA   | L F/UP                                  | 23/08/202   | 23 - 11:47  | 06/         | 09/2023 - 23: | 59 SYSTEM     | 2     |
| -   | Book                             | DERMATOLOGY      | GENERA   | L F/UP                                  | 25/08/202   | 23 - 07:47  | 08/         | 09/2023 - 23: | 59 SYSTEM     | 2     |
| ш   | Book                             | DERMATOLOGY      | GENERA   | L F/UP                                  | 30/08/202   | 23 - 08:45  | 13/         | 09/2023 - 23: | 59 SYSTEM     | 3.    |
| ¢   |                                  |                  |          |                                         |             |             |             |               |               | >     |
| Jtu | re patien <mark>t appoint</mark> | ment(s):         |          |                                         |             |             |             |               |               |       |
|     | Current State                    | Appointment Type | Location | Begin                                   | Date/Time   | End Date/   | <u>Fime</u> | Created By    | Date Created  |       |
|     |                                  |                  |          |                                         |             |             |             |               |               |       |
|     |                                  |                  |          |                                         |             |             |             | -             | 12            |       |
| 1   |                                  |                  |          | ( ) ( ) ( ) ( ) ( ) ( ) ( ) ( ) ( ) ( ) |             |             |             |               |               |       |

IOT - How to create a follow up appointment

© IT Training, The Newcastle upon Tyne Hospitals NHS Foundation Trust

13. The patient's name will now appear in the **Appointment** column – you can select a specific Consultant and add any comments at this point.

| *Appointment location: |   |
|------------------------|---|
| FHIOTOPD 13            | × |
| *Patient name:         |   |
| RESEARCHNURSE, LARRY   |   |
| Consultant:            |   |
| «All Resources»        |   |

14. Click **Move** to move the patient's appointment details across to the **Work in progress** column.

|        | E- C RESEARCHNURSE, LARRY           | Schedule |
|--------|-------------------------------------|----------|
| Move P | ia-∽ CARDIOTHORACIC SURGERY TX F/UP | Confirm  |
| N OX   |                                     | Recur    |
| - C al | Patient                             | Suggest  |
| 14     |                                     | Request  |
| -      |                                     | Insert   |

15. Select the appointment date and clinic time slot.

| 243 |       |       | 2023  |     |      | ۲     | Books Appointment        |                  |                         |    |
|-----|-------|-------|-------|-----|------|-------|--------------------------|------------------|-------------------------|----|
| ्य  |       | C     | )ctob | er  |      | •     | *Appointment type:       |                  |                         |    |
| Мо  | Tu    | We    | Th    | Fr  | Sa   | Su    | CARDIOTHORACIC SURGER    | Y TX F/UP        |                         |    |
| 25  | 26    | 27    | 28    | 29  | 30   | 1     |                          |                  |                         |    |
| 2   | 3     | 4     | 5     | 6   | 7    | 8     | *Appointment location:   |                  |                         |    |
| 9   | 10    | 11    | 12    | 13  | 14   | 15    | FHIOTOPD                 |                  |                         |    |
| 16  | 17    | 18    | 19    | ~   | 15   | 22    | *Patient name:           |                  |                         |    |
| 23  | 24    | 25    | 26    | 27  | 19   | 29    | RESEARCHNURSE, LARRY     |                  |                         |    |
| 30  | 31    | 1     | 2     | 3   | 4    |       |                          |                  |                         |    |
|     | FH DF | r fef | RNAN  | DEZ | CARD | DIAFI | H PROF MACGOWAN CARD     | FH CARDIAC 1 [0] | FH LUNG CLINIC 1 [0]    | FI |
|     |       |       |       |     |      |       | 18:00 19 UNDEFINED CARDI |                  | 08:00/1/UNDEFINED CARDI |    |

## 16. Select Schedule.

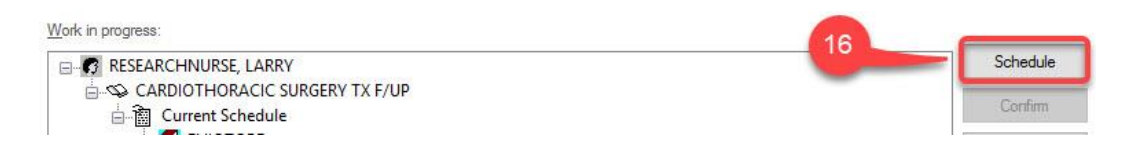

IOT - How to create a follow up appointment

Date: September 2023

© IT Training, The Newcastle upon Tyne Hospitals NHS Foundation Trust

17. Click **OK** in the opening Schedule window.

| Schedule - CARDIOTHORACIC SURGERY TX F/UP                                                                  | ?     | ×                                     |
|----------------------------------------------------------------------------------------------------|-------|---------------------------------------|
| Resource:                                                                                                  |       |                                       |
| FH PROF MACGOWAN CARDIAC TX CL                                                                             |       | ~                                     |
| Default slot:                                                                                              |       |                                       |
| UNDEFINED CARDIACTHORACIC SURG TX (08:00 - 08:30)                                                          |       | ~                                     |
| Time:<br>0800 •<br>Duration:<br>• Hour(s) 30 • Minutes Day 17<br>Distinguish set-up and clean-up durations | Cance | e e e e e e e e e e e e e e e e e e e |

- 18. The appointment slot now changes to an **Orange** colour the slot is now reserved.
- 19. Select Confirm.

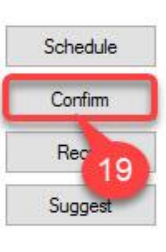

| FH PROF  | MACGOWAN CARD                           |
|----------|-----------------------------------------|
| 08:00    | RESEARCHNURS                            |
| 08:05    | CARDIOTHORACI                           |
| 08:10    | FHIOTOPD                                |
| 08:15    | No transport / Inter                    |
| 08:20    | Pending                                 |
| 08:25/   | 8                                       |
| 08:00    | UNDEFINED CARDI                         |
|          |                                         |
|          | ///// 18 ///                            |
|          | /////////////////////////////////////// |
| 08:30    |                                         |
| 100.00// |                                         |

20. From the opening Confirm window select **Consultant** in the Correspondence Schedule Resource field – the consultant's name will appear on the letter sent to the patient.

| 🛗 Confirm                                                                                |                                                                                            |                        |            |              |                        |      |                  |            | ?                | × |
|------------------------------------------------------------------------------------------|--------------------------------------------------------------------------------------------|------------------------|------------|--------------|------------------------|------|------------------|------------|------------------|---|
|                                                                                          |                                                                                            |                        |            |              | MRN: 91651375          |      | DOB: 01/Jan      | /85        |                  |   |
| Name: RESEARCHI                                                                          | IOHSE, LAHHY                                                                               |                        |            |              | Age: 38 Years          |      | Gender: Male     |            |                  |   |
| RESEARCHNURSE, LARR<br>CARDIOTHORACIC S<br>CARDIOTHOTOPD<br>I FHIPROF MA<br>I RESEARCHNU | Summary General Offer<br>Consultant Consultant Comments: Patient Name RESEARCHNURSE, LARRY | Enc Type<br>Outpatient | Guidelines | Notification | Conversation Summaries | View | Locks Eliy       | gibility 1 | Bookint<br>€ ♥ ♥ |   |
| < >>                                                                                     |                                                                                            |                        |            |              |                        |      |                  |            |                  |   |
|                                                                                          |                                                                                            |                        |            |              | OK                     | 0    | K with Modify Er | nc         | Cancel           |   |

IOT - How to create a follow up appointment

 $\ensuremath{\mathbb{C}}$  IT Training, The Newcastle upon Tyne Hospitals NHS Foundation Trust

21. Select **No** from the opening Wrong conversation window.

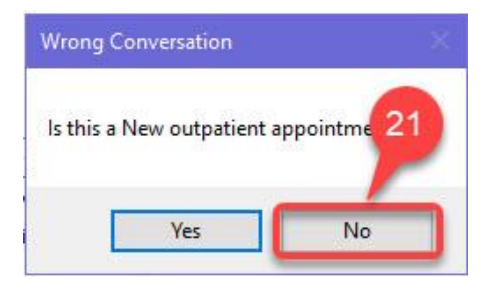

22. The appointment slot will now be showing **Yellow** confirming the appointment – Yellow signifies a follow -up appointment.

| FH PROF                                            | MACGOWAN CARD                                                                  |
|----------------------------------------------------|--------------------------------------------------------------------------------|
| 08:00<br>08:05<br>08:10<br>08:15<br>08:20<br>08:25 | RESEARCHNURS<br>CARDIOTHORACI<br>FHIOTOPD<br>No transport / Inter<br>Confirmed |
| 08:00                                              | UNDEFINEL CARDI                                                                |